# MANUAL Principais alterações no ERP SIGER<sup>®</sup> para atendimento ao eSocial

Versão 1.0 - 23/10/2017

# **d**eSocial

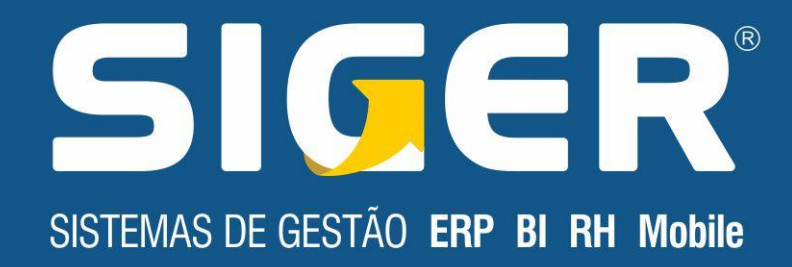

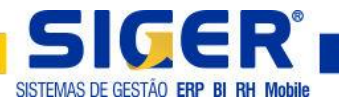

## INTRODUÇÃO

Tendo em vista que o advento do eSocial passa a vigorar em 01/01/2018 para empresas com faturamento superior a 78 milhões ano tendo como base o ano de 2016 a Rech Informática preparou um material com os principais pontos de mudança no **ERP SIGER**<sup>®</sup> e que devem ser revistos e tratados pelos usuários.

O advento do eSocial irá solicitar as empresas informações pertinentes as áreas de pessoal (Folha de Pagamento) e SST (Saúde e Segurança do Trabalho). Os clientes que desejarem enviar a partir do **ERP SIGER**<sup>®</sup> informações sobre ambas as áreas, deverão ter contratados os módulos de Folha de Pagamento e Recursos Humanos.

Como o governo vem revisando e alterando os layouts para o desenvolvimento do que deve ser enviado ao eSocial iremos disponibilizar este manual de orientações em diferentes versões, a *versão 1.0* tem como objetivo orientar sobre as revisões e alterações a serem feitas nas tabelas e cadastros do **ERP SIGER**<sup>®</sup>, ficando para uma nova versão a ser publicada ainda em 2017 as orientações referentes ao cadastro de eventos e as rotinas de cálculo da folha de pagamento.

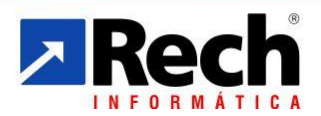

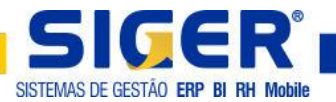

# ÍNDICE

| 1 CADASTRO DA EMPRESA5                                  | 5 |
|---------------------------------------------------------|---|
| 1.1 DADOS PARA O eSOCIAL5                               | 5 |
| 1.2 DADOS POR VIGÊNCIA6                                 | 5 |
| 1.3 PROCESSO RAT E PROCESSO FAP                         | 3 |
| 2 TABELAS GENÉRICAS                                     | ) |
| 2.1 JORNADAS DE TRABALHO DIÁRIAS9                       | ð |
| 2.2 CONSULTAR/ALTERAR AS JORNADAS EXISTENTES            | 9 |
| 2.3 INCLUIR JORNADA DE TRABALHO10                       | כ |
| 2.4 PROFISSIONAIS DE SAÚDE10                            | ) |
| 3 TABELAS POR EMPRESA12                                 | 2 |
| 3.1 DEPARTAMENTOS/SEÇÕES12                              | 2 |
| 3.2 TOMADOR DE SERVIÇO12                                | 2 |
| 3.3 CONTRATANTE/PROPRIETÁRIO14                          | 1 |
| 3.4 RISCOS/EXAMES14                                     | 1 |
| 3.5 CADASTRO DO(S) RISCO(S) AO DEPARTAMENTO15           | 5 |
| 3.6 CADASTRO DO(S) EXAME(S) AO DEPARTAMENTO16           | 5 |
| 3.7 CARGOS                                              | 3 |
| 3.8 VERIFICAR ABREVIAÇÃO/ DESCRIÇÃO E CBO19             | 9 |
| 3.9 VINCULAR OS RISCOS AO CARGO19                       | 9 |
| 3.10 CADASTRO DO(S) EXAME(S) AO CARGO20                 | ) |
| 3.11 RISCOS                                             | 3 |
| 3.12 VINCULAÇÃO DOS EQUIPAMENTOS DE PROTEÇÃO AO RISCO24 | 1 |
| 3.13 VINCULAÇÃO DOS EXAMES AO RISCO25                   | 5 |
| 3.14 TURNOS                                             | 5 |
| 4 CADASTRO FUNCIONÁRIOS                                 | 2 |

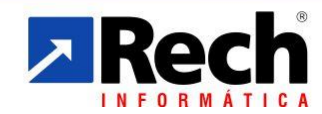

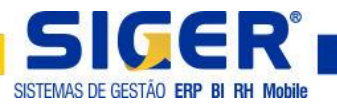

| 4.1 VÍNCULO DE ESTÁGIO                           |
|--------------------------------------------------|
| 4.2 TIPO DE DEFICIÊNCIA29                        |
| 4.3 DADOS P/ ESTRANGEIRO                         |
| 4.4 PROFISSIONAIS 2                              |
| 4.5 VÍNCULO ANTERIOR                             |
| 4.6 TRAB. SUBSTITUÍDO                            |
| 4.7 DEPENDENTES                                  |
| 5 AFASTAMENTO                                    |
| 5.1 MANDATO SINDICAL                             |
| 5.2 PREVIDÊNCIA OU DOENÇA – ACIDENTE DE TRABALHO |

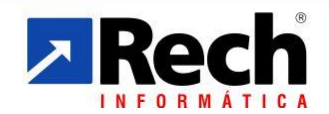

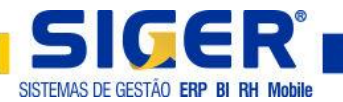

#### **1 CADASTRO DA EMPRESA**

No cadastro da empresa, **menu 1.2.A.** foi implementado o botão **DADOS P/E-SOCIAL** o qual deve ser alimentado pelo usuário com informações pertinentes ao empregador. Já o botão **CLASSE DA EMPRESA** recebeu dois novos campos **PROCESSO RAT** e **PROCESSO FAP**.

| Sigla                    | ETM       |                   |                  |   | Filial 0                    |    | ┌─ Tipo de inscrição ──   |            |        |                         |
|--------------------------|-----------|-------------------|------------------|---|-----------------------------|----|---------------------------|------------|--------|-------------------------|
| Razão social             | EMPRES    | A E-SOCIAL        |                  |   |                             |    | J-CNPJ 🗸                  |            |        |                         |
| Nome fantasia            | E-SOCI    | AL                |                  |   |                             |    | 00.000.000/0001-91        | 😵 Tipo     | 1-Matr | iz 🗸                    |
| CEP                      | 93.334-   | 480 🐟             |                  |   |                             |    |                           | _          |        |                         |
| Logradouro               | RUA TU    | PANCIRETA         |                  |   |                             |    |                           |            |        |                         |
| Número                   |           | 460               |                  |   | Complemento                 | 4  | 3                         | CE         | I      |                         |
| Bairro                   | IDEAL     |                   |                  |   | Caixa Postal                |    | CEI equipara              | do ao CNP  | ם נ    |                         |
| Cidade                   | 43.       | 13409 NOVO HAM    | IBURGO           |   | 😅 UF RS 🔍                   | /  |                           |            |        |                         |
| Fone                     | 51        | .3582.4001 💟      |                  |   | 📞 Fax                       |    | C Telefo                  | one de SAC | :      | <b>C</b>                |
| Inscrição municipal      | 123       |                   |                  |   |                             |    | Permite consolidar        | 2          |        |                         |
| Inscrição estadual       | ISENTO    |                   |                  | 0 | 🤣 IE Contr.Substit <u>u</u> | to | Situação 1                | -Ativa     |        | ~                       |
| Inscrição na EAN         | 4-Inscrit | o com 4 dígitos   | ~                |   |                             |    | GLN da empresa            | 78         | 391234 | 00001 9                 |
| Cor de destaque          | 00-       | Nenhuma           | ~                |   |                             |    |                           |            |        |                         |
| Home page                |           |                   |                  |   |                             |    |                           |            |        | )                       |
| E-mail                   | esocial@  | esocial.com.br    |                  |   |                             |    |                           |            |        |                         |
| Skype                    |           |                   |                  |   |                             |    |                           |            |        | 8                       |
| magem do Logotipo        |           |                   |                  |   |                             |    |                           |            |        | <u>a</u>                |
| Responsável/cont         | ato       | 📝 Dados adici     | onais - <u>1</u> |   | 🞽 Classe da empresa         | 1  | Dados adicionais -        | 2          | Dad    | os p/cálculos           |
| Eventos automáti         | cos       | 📝 <u>I</u> ntegra | ções             |   | Convênios                   |    | 📝 Dados dos <u>T</u> ermo | s          | 📶 Dad  | los p/ e <u>S</u> ocial |
| 🎎 Recursos <u>H</u> uman | IOS       | Observa           | ações            |   | 👌 Observações restrita      | as | 📰 Imagens                 |            | ٢      | Anexos                  |

Acessar o menu 1.2.A. Informar a sigla da empresa e filial se a mesma existir.

## 1.1 Dados para o eSocial

| Situação do empregador   | 0-Situação Normal 🗸 🗸                        |             |                     |  |
|--------------------------|----------------------------------------------|-------------|---------------------|--|
| Classificação Tributária | 99-Pessoas Jurídicas em Geral                |             |                     |  |
| Cooperativa              | 1-Não é cooperativa 🗸                        | Construtora |                     |  |
| Data eSocial pelo SIGER® | 01/01/2018 🛗 Seg                             |             |                     |  |
| Tipo de lotação          | 91-Trab.no exterior vinculado a regime de pr | ev.soc.estr | ~                   |  |
| Tipo de CAEPF            | 0-Não aplicado 🗸                             | CAEPF       | 000.000.000/0000-00 |  |
| Sigla para transmissão   |                                              |             |                     |  |

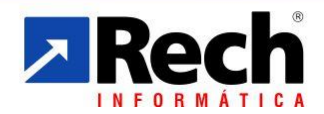

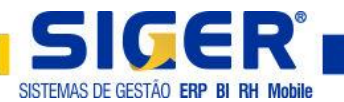

Situação do empregador: Informar a situação do empregador conforme orientações do eSocial.

Classificação Tributária: Informar a classificação tributária da empresa.

**Cooperativa:** Informar se a empresa é ou não cooperativa de trabalho.

Construtora: Somente marcar a flag se a empresa for construtora.

Data eSocial pelo SIGER<sup>®</sup>: Informar a partir de qual data a empresa passará a gerar os arquivos para o eSocial.

Tipo de Lotação: Informar o tipo de lotação da empresa.

**Tipo CAEPF:** Informar a classificação de Pessoa Física da empresa. O CAEPF só deve ser informado se a empresa for CPF ou CEI.

Quando informada a classificação CAEPF deverá ser informado o número do CAEPF.

Sigla para Transmissão: Informar a sigla responsável pela transmissão dos arquivos para o eSocial, se a empresa possuir mais de uma sigla, a sigla aqui informada será responsável por todas as demais, caso não seja informado nenhuma sigla, assumirá a sigla selecionada no momento da geração do arquivo.

#### 1.2 Dados por Vigência

Informar apenas quando for Entidade Beneficente/Isenta. Para informar os dados por vigência, o usuário deverá incluir uma vigência através do botão **INCLUI**.

Ao clicar no botão **INCLUI** será solicitada a data de início da vigência conforme tela abaixo, não será necessário informar o limite da vigência, pois o **ERP SIGER**<sup>®</sup> criará este automaticamente quando informar nova vigência.

| ⊼ Inclusão de período da vigência par | $\times$ |
|---------------------------------------|----------|
| Período /                             |          |

Após informar o início da vigência na tela acima, o **SIGER**<sup>®</sup> abrirá a tela abaixo.

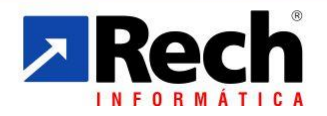

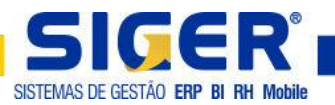

| 🔀 Dados por vigência       | ×                                                    |
|----------------------------|------------------------------------------------------|
| Período                    | 01/2017 🦃 🏟 📦 Limite vigência 🖊                      |
| – Dados da concessão –     |                                                      |
| Concedente do certificado  | 1-CNAS - Conselho Nacional de Assistência Social 🗸 🗸 |
| Número do certificado/lei  |                                                      |
| Dt.emissão/publicação lei  | // Venc.certificado // iii                           |
| Publicação no DOU          | / / 🔛 Nº pág.DOU concessão                           |
| – Dados da renovação ———   |                                                      |
| Nº protocolo ped.renovação |                                                      |
| Dt. protocolo renovação    |                                                      |
| 🕂 Indui 🔗 Altera           |                                                      |

**Concedente do certificado:** Informar o órgão/lei que concedeu o certificado de isenção.

Número do certificado/Lei: Informar o número da portaria, lei ou certificado.

Data emissão/publicação lei: Informar a data da emissão do certificado ou da publicação da portaria/lei no D.O.U.

Vencimento do Certificado: Informar a data de vencimento do certificado.

Publicação no D.O.U.: Informar a data de publicação do certificado no Diário Oficial da União.

№ da página D.O.U. concessão: Informar o número da página onde consta a publicação da concessão do certificado.

№ protocolo pedido de renovação: Informar o número do protocolo do pedido de renovação do certificado.

**Data protocolo renovação:** Informar a data em que foi emitido o protocolo de pedido de renovação.

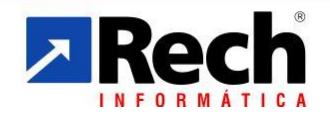

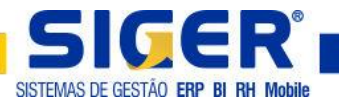

## 1.3 Processo RAT e Processo FAP

Se a empresa possui processo que lhe deu direito a diminuição ou isenção da alíquota RAT e/ou FAP, deverá informar nos respectivos campos. Para isto é necessário acessar o cadastro da empresa através do **menu 1.2.A.** botão **CLASSE DA EMPRESA** e clicar em **ALTERAR**.

|                       | Período 01/2017         | K=         | i 🏟 🏟   | ¢   | Limite vigência        | 1            |              |
|-----------------------|-------------------------|------------|---------|-----|------------------------|--------------|--------------|
| c                     | asse Empresa 1-Geral    |            | $\sim$  | Cóc | digo Pagamento da GPS  | 2100         |              |
| Alíquota RAT ————     |                         |            |         |     | - Contribuição terceir | 05           |              |
| R                     | ecolhe em GPS 🗹         | CNAE       | 4399199 |     | Código terceiros       | 79           |              |
|                       | Processo RAT            | RAT        | 3,0     |     |                        | Alíquota (%) | Utiliza GPS  |
|                       | Processo FAP            | FAP        | 1,0519  |     | Salário educação       | 2,50         | $\checkmark$ |
|                       |                         |            |         |     | Incra                  | 0,20         | $\checkmark$ |
| ercentuais acréscimo  | no RAT                  |            |         | -   | Senai                  | 1,00         | $\checkmark$ |
|                       | Grau mínimo 3,00        | %          |         |     | Sesi                   | 1,50         | $\checkmark$ |
|                       | Grau médio              | %          |         |     | Senat/Senac            | 0,00         |              |
|                       | Grau máximo             | %          |         |     | Sest/Sesc              | 0,00         |              |
|                       |                         |            |         |     | Sebrae                 | 0,60         | $\checkmark$ |
| Contribuição da empre | sa                      |            |         | -   | DPC                    | 0,00         |              |
|                       | INSS 20,00              | %          |         |     | F.Aer                  | 0,00         |              |
|                       | Prolabore/RPA 🗹         |            |         |     | Sescoop/Senab          | 0,00         |              |
|                       | PIS 0,00                | %          |         |     | Senar                  | 0,00         |              |
| :                     | INSS s/receita 3-Enquad | rado total | $\sim$  |     | Percentual total       | 5,80         |              |
| Aplica desoneração    | nas provisões 🗸         |            |         |     |                        |              |              |
| Compensa INSS não     | o trib.na SEFIP 🔽       |            |         |     |                        |              |              |
|                       |                         |            |         |     |                        |              |              |

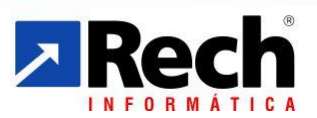

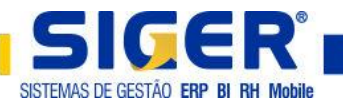

## **2 TABELAS GENÉRICAS**

Para atender o advento do eSocial criamos algumas tabelas tais como Profissionais de Saúde e Jornadas de Trabalho Diárias.

## 2.1 Jornadas de Trabalho Diárias

Esta tabela tem como finalidade informar ao eSocial quais as jornadas cumpridas existentes na empresa, a mesma irá alimentar o turno que contempla/demostra quais as jornadas cumpridas pelo funcionário nos dias em que o mesmo exerce atividade na empresa. A partir da versão 16.10 todos os clientes receberam uma atualização automática do **ERP SIGER**<sup>®</sup> que converteu todos os turnos criando as jornadas necessárias, o que precisa ser feito agora é uma revisão para se ter certeza de que as mesmas estão corretas e ou cadastrar novas jornadas conforme a necessidade.

## 2.2 Consultar/alterar as jornadas existentes

| 🔀 12-Jornada de Trabalho - Alteração                     |        |        |                                     | ×                   |
|----------------------------------------------------------|--------|--------|-------------------------------------|---------------------|
| Código<br>Horário entrada 00:00<br>Horas duração jornada |        | Perm   | Horário saída<br>ite flexibilização | 00:00               |
| Interv                                                   | /alos  | ;      |                                     |                     |
| Тіро                                                     |        | Início | Final                               | Minutos             |
| 0-Não aplicado                                           | $\sim$ | 00:00  | 00:00                               |                     |
| 0-Não aplicado                                           | $\sim$ | 00:00  | 00:00                               |                     |
| 0-Não aplicado                                           | $\sim$ | 00:00  | 00:00                               |                     |
|                                                          |        | 🕌 Can  | celar (pa                           | ançar<br>ge down) 눡 |

Acessar o menu 1.3.A.12.

No campo **CÓDIGO** pressionar **F8** pra exibir o browser de consulta. Verificar se estão corretos os horários de entrada e saída, bem como o **TIPO**; **INÍCIO** e **FINAL** do intervalo. Caso estejam divergentes com a realidade da empresa, devem ser corrigidos.

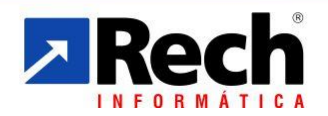

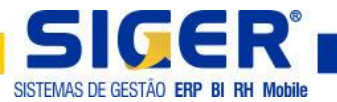

## 2.3 Incluir jornada de trabalho

#### Acessar o menu 1.3.I.12.

| 🔀 12-Jornada de Trabalho - Inclusão                               |        |                                    | ×                   |
|-------------------------------------------------------------------|--------|------------------------------------|---------------------|
| Código 724<br>Horário entrada 07:42<br>Horas duração jornada 8,80 | Permi  | Horário saída<br>te flexibilização | 17:42               |
| Intervalo                                                         | 5      |                                    |                     |
| Тіро                                                              | Início | Final                              | Minutos             |
| 1-Horário fixo 🗸                                                  | 11:48  | 13:00                              | 72                  |
| 0-Não aplicado 🗸 🗸                                                | 00:00  | 00:00                              |                     |
| 0-Não aplicado 🗸                                                  | 00:00  | 00:00                              |                     |
|                                                                   | 💢 Can  | celar <u>Ava</u>                   | inçar<br>ge down) 🔷 |

No campo CÓDIGO pressionar F4 + ENTER para a geração do código sequencial.

Horário entrada: Informar o início do expediente

Horário saída: Informar o final do expediente

**Permite flexibilização:** Marcar a flag apenas se for permitido flexibilização para o horário de almoço.

Intervalos – Tipo: Se NÃO permite flexibilização, deve ser selecionado 1 – HORÁRIO FIXO e informado o início e fim do mesmo.

Caso seja permitida a flexibilização, deve ser selecionado **2 – HORÁRIO VARIÁVEL** e informado apenas a quantidade total de minutos de intervalo.

#### 2.4 Profissionais de Saúde

Esta tabela tem como finalidade informar ao eSocial o profissional de saúde responsável pela medicina e segurança do trabalho na empresa. Esta tabela somente existe no módulo de Recursos Humanos, sendo assim, se o cliente possuir apenas a folha de pagamento não será necessário o preenchimento.

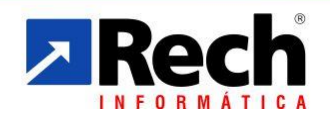

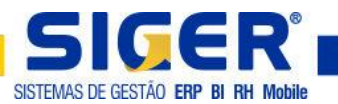

#### Acessar o menu 1.3.I.11.

| ⊼ 11-Profission | nais da Saú  | ide - Inclusão       | × |
|-----------------|--------------|----------------------|---|
|                 | Código       |                      |   |
|                 | Descrição    |                      |   |
| Nome do p       | profissional |                      |   |
| Órgão           | o de classe  | 1-CRM 🤍              |   |
| Número          | de registro  | UF PR 🗸 Região       |   |
| Data de         | expedição    |                      |   |
| Situaç          | ão registro  | 1-Ativo 🗸            |   |
|                 |              |                      |   |
|                 |              | Cancelar (page down) | > |

**Código:** F4 + ENTER para gerar o próximo código disponível.

**Descrição:** Informar qual o tipo do profissional de saúde. *Exemplo: Médico do Trabalho.* 

Nome do profissional: Informar o nome do profissional de saúde.

Órgão de classe: Informar o órgão de classe ao qual o profissional de saúde é vinculado.

Número do registro: Informar o número do registro do órgão de classe.

**UF/Região:** Informar o estado e a região a qual pertence o registro do profissional de saúde.

Data de expedição: Informar a data de expedição do registro junto ao órgão de classe.

Situação do registro: Informar qual a situação que o registro se encontra.

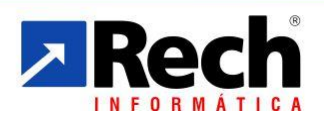

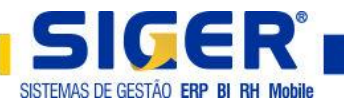

#### **3 TABELAS POR EMPRESA**

Para atender o advento do eSocial criamos/implementamos algumas tabelas tais como Departamentos/Seções; Cargos; Turnos e Riscos.

## 3.1 Departamentos/Seções

Essa tabela deve ser revisada/alterada tanto por quem possui o Módulo Folha de Pagamento quanto por quem possui o módulo Recursos Humanos, pois possui dados referentes a Folha de Pagamento e a Medicina e Segurança no Trabalho. As empresas que necessitam revisar esta tabela são as que possuem folha de pagamento por tomador de serviço ou que controlem os riscos do PPRA e seus exames e EPI's por Departamentos e seções.

#### 3.2 Tomador de serviço

#### Acessar o menu 1.4.A.2. botão DADOS ADICIONAIS

| 🔀 02-Departamentos/S   | eções - Alteração                                           |
|------------------------|-------------------------------------------------------------|
| Filial<br>Departamento | 0 EMPRESA E-SOCIAL<br>3500 DEPARTAMENTO E-SOCIAL            |
| Seção                  |                                                             |
| Nome                   | DEPARTAMENTO E-SOCIAL                                       |
| Abreviação             | E-SOCIAL                                                    |
| Grupo contábil         |                                                             |
| Situação               | 1-Ativo 🗸 Data da inatividade 🛛 /                           |
| Sigla na CTB           | Filial na CTB 1                                             |
| Sigla Estoque          |                                                             |
| Dados GPS              |                                                             |
| Dados adicionais       | E <u>x</u> ames <u>Ri</u> scos Ambiente de <u>t</u> rabalho |
|                        | Cancelar (page down)                                        |

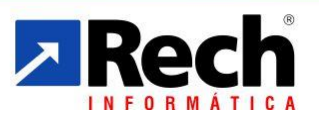

(51) **3582-4001** www.**rech**.com.br **comercial**@rech.com.br **f** ≥ **b** /SistemaSIGER Rua Tupanciretã, 460 - Bairro: Ideal - Novo Hamburgo - RS - CEP. 93.334-480

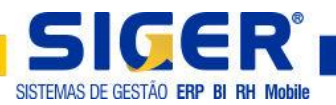

| Telefon        | 51.3582.4001 💟                                | CEP 93.334-480                            |
|----------------|-----------------------------------------------|-------------------------------------------|
| Endereç        | RUA TUPANCIRETA                               | Nº 460                                    |
| Bairr          | IDEAL                                         | Complemento                               |
| Cidad          | 43.13409 NOVO HAMBURGO                        | UF RS 🗸                                   |
| — Tipo Inscriç | ăo ———                                        |                                           |
|                | ● CNPJ ○ CEI                                  | N° 00.000.000/0000-00                     |
|                | Tipo CAEPF 0-Não aplicado                     | ✓ N° 000.000.000/0000-00                  |
| Cédico Doco    | Código FPAS 507 Ult.peri                      | íodo listado GPS 03/2016 Referente ao 13º |
|                | no de lotação 02-Obra de construção civil emp | preitada                                  |
| Pr             | est.Serv.Obra 1-Empreitada total              |                                           |
| î              | CNO 00.000.00000/00                           | Contribuição patropal obra                |
| – Observaçõe   | s da GPS                                      |                                           |
| - Tipo Insci   | ição ————                                     |                                           |
|                |                                               | N° 00.000.000/0000-00                     |
| ⊖ CPF          |                                               |                                           |

**Cidade:** No grupo Localização foi implementado o campo cidade que pode ser informado através do F8 onde abrirá o browser de consulta das cidades, ou pelo F9 no campo Endereço para cidades onde o CEP NÃO é único.

**Tipo CAEPF:** Quando o tipo de inscrição da Obra for CPF ou CEI deverá ser informado o CAEPF e seu respectivo número.

Tipo de lotação: Informar o tipo de lotação da obra.

**Prest. Serv. Obra:** Quando o tipo de lotação for 02 – Obra de Construção Civil Empreitada, deve ser informado o tipo de prestação de serviço em obra de construção civil e o respectivo Cadastro Nacional de Obras – CNO.

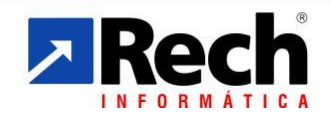

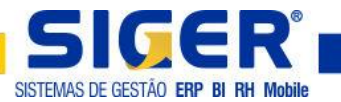

# 3.3 Contratante/Proprietário

Quando o tipo de lotação for 02 – Obra de Construção Civil Empreitada, deve ser informado o contratante/proprietário da mesma conforme tela abaixo.

| ⊼ Dados do Contratante/Proprietário da obra | ×                                                  |
|---------------------------------------------|----------------------------------------------------|
| Dados do Contratante da obra                |                                                    |
| Tipo de inscrição 🛛-Jurídica 🤍              | Nº Insc. 00.000.000/0000-00                        |
| Dados do Proprietário da obra               |                                                    |
| Tipo de inscrição J-Jurídica 🧹              | Nº Insc. 00.000.000/0000-00                        |
|                                             |                                                    |
|                                             | ↓ Voltar     (page up)     ↓     (page down)     ↓ |

#### 3.4 Riscos/Exames

Para quem for declarar ao eSocial informações de Saúde e Segurança do trabalho por meio do **SIGER**<sup>®</sup> será necessário realizar o cadastro dos riscos conforme PPRA e vincular estes aos cargos e/ou departamentos/seções. Para vincular um risco ao departamento/seção é necessário acessar o cadastro do mesmo pelo **menu 1.4.A.2.** 

**Obs:** Para efetuar o cadastro dos riscos e exames é necessário ter o módulo de RH contratado.

Pode-se cadastrar o(s) risco(s) e/ou exame(s) tanto ao cadastro do departamento quanto ao cadastro da seção.

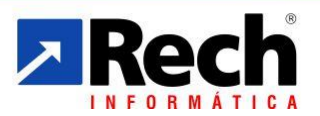

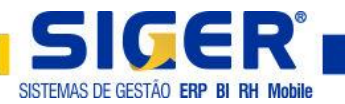

## 3.5 Cadastro do(s) risco(s) ao departamento

Acessar o **menu 1.4.A.2.** Informar o departamento e passar em branco na seção, caso o risco seja da seção deve-se informar o departamento e a seção.

| 🔀 02-Departamentos/Se    | eções - Alteração                                           | × |
|--------------------------|-------------------------------------------------------------|---|
|                          |                                                             |   |
| Filial                   | 0 EMPRESA E-SOCIAL                                          |   |
| Departamento             | 3500 CUBATAO                                                |   |
| Seção                    |                                                             |   |
| Nome                     | CUBATAO                                                     |   |
| Abreviação               | CUBATAO                                                     |   |
| Grupo contábil           |                                                             |   |
| Situação                 | 1-Ativo 🗸 Data da inatividade 🛛 /                           |   |
| Sigla na CTB             | Filial na CTB 1                                             |   |
| Sigla Estoque            |                                                             |   |
| Dados GPS                |                                                             |   |
|                          |                                                             |   |
| <u>D</u> ados adicionais | E <u>x</u> ames <u>Ri</u> scos Ambiente de <u>t</u> rabalho |   |
|                          | Cancelar Avançar (page down)                                | > |

| 🔀 Riscos                        | $\times$ |
|---------------------------------|----------|
|                                 |          |
| Risco                           | +        |
|                                 | ^        |
|                                 |          |
|                                 | ~        |
| Voltar <u>Avançar</u> (page up) |          |

Informar o código do risco na coluna da esquerda (coluna em branco), pode-se utilizar do F8 para exibir o browser com a lista dos riscos cadastrados.

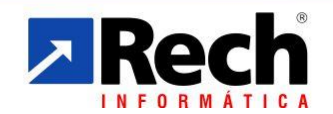

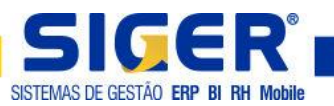

| Nes Pes | quisa Riscos       |                   |              |                |                 |                               | × |
|---------|--------------------|-------------------|--------------|----------------|-----------------|-------------------------------|---|
| -Sair   | F2-Consul          | Z<br>ta F5-Manut. | SF6-Ordem    | F7-Posiciona F | 9-Filtros F4-Ma | ils inf. F10-Config. F1-Ajuda |   |
| Risco   | 95                 |                   |              |                |                 | Ordem: 1-Descrição 🔻          |   |
| Cód     | Descrição          | Abreviação        | Тіро         | Avaliação      | Exposição       |                               | _ |
| 1       |                    | POEIRA            |              |                |                 |                               | Ŧ |
| 2       | RUIDO              | RUIDO             | Físico       | Quantitativa   | Contínua        |                               |   |
| 3       | RUIDO              | RUIDO             | Físico       | Quantitativa   | Intermitente    |                               |   |
|         |                    |                   |              |                |                 |                               | * |
|         |                    |                   |              |                |                 |                               | Ŧ |
|         |                    |                   |              |                |                 |                               | Ŧ |
| Regist  | <<br>ro alterado ( | em 16/10/201      | L7 às 09:43: | :45            |                 |                               | > |

## 3.6 Cadastro do(s) exame(s) ao departamento

Acessar o **menu 1.4.A.2.** Informar o departamento e passar em branco na seção, caso o exame seja da seção deve-se informar o departamento e a seção.

**Obs:** Quando a empresa possuir o mapeamento dos riscos, teoricamente possuirá todos os exames vinculados aquele risco, mas ainda será possível vincular um exame diretamente ao cadastro do departamento/seção sem ter este associado a um risco.

| Note: 202-Departamentos/S | eções - Alteração                  | Х |
|---------------------------|------------------------------------|---|
|                           |                                    |   |
| Filiai                    | U EMPRESA E-SOCIAL                 |   |
| Departamento              | 3500 CUBATAO                       |   |
| Seção                     |                                    |   |
| Nome                      | CUBATAO                            |   |
| Abreviação                | CUBATAO                            |   |
| Grupo contábil            |                                    |   |
| Situação                  | 1-Ativo 🗸 Data da inatividade 🛛 /  |   |
| Sigla na CTB              | Filial na CTB 1                    |   |
| Sigla Estoque             |                                    |   |
| Dados GPS                 |                                    |   |
| Dados adicionais          | Exames Riscos Ambiente de trabalho |   |
|                           | Cancelar Avançar (page down)       | > |

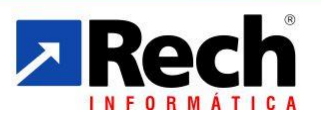

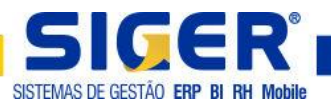

| Exames por departamento/seção     Filial 0 Departamento 3500 0 CUI | Exames por departamento/seção X |            |            |                 |        |               |                             |     |     |
|--------------------------------------------------------------------|---------------------------------|------------|------------|-----------------|--------|---------------|-----------------------------|-----|-----|
| Exame                                                              | Period.                         | 2ª Period. | 3ª Period. | Configuração    |        | Idade Inicial | Idade Final                 |     | ÷   |
|                                                                    |                                 |            |            | 0-Não aplicável | $\sim$ |               |                             |     | ^   |
|                                                                    |                                 |            |            | 0-Não aplicável | $\sim$ |               |                             |     |     |
|                                                                    |                                 |            |            | 0-Não aplicável | $\sim$ |               |                             |     | j – |
|                                                                    |                                 |            |            | 0-Não aplicável | $\sim$ |               |                             |     | j.  |
|                                                                    |                                 |            |            | 0-Não aplicável | $\sim$ |               |                             |     | i i |
|                                                                    |                                 |            |            | 0-Não aplicável | $\sim$ |               |                             |     |     |
|                                                                    |                                 |            |            | 0-Não aplicável | $\sim$ |               |                             | ·   |     |
|                                                                    |                                 |            |            | 0-Não aplicável | $\sim$ |               |                             | ·   |     |
|                                                                    |                                 |            |            | 0-Não aplicável | $\sim$ |               |                             | ·   | i.  |
| Ajuda                                                              |                                 |            |            |                 |        |               | <u>A</u> vançar<br>(page do | wn) | •   |

Na coluna da esquerda (coluna em branco) informar o código do exame, pode-se utilizar do F8 para exibir o browser de consulta dos exames conforme figura 1 abaixo.

Caso para este departamento/seção o exame possua periodicidade diferente, a mesma poderá ser informada no botão com três pontos conforme figura 2 abaixo.

#### Figura 1

| 🏊 Pesquisa Exames méd  | dicos              |                   |                        |            |              |    |                      | × |
|------------------------|--------------------|-------------------|------------------------|------------|--------------|----|----------------------|---|
|                        | 2                  | Ś                 | 💡 🌖                    | J 🔰        | <b>,</b> (2) |    |                      |   |
| Sair F2-Consulta F     | 5-Manut. F6-Ordem  | n F7-Posiciona F9 | 9-Filtros F4-Mais inf. | F10-Config | . F1-Ajud    | da |                      |   |
| Exames médicos         |                    |                   |                        |            |              |    | Ordem: 1-Descrição 🔻 |   |
| Cód Descrição          | Abreviação         | Periodicidade     | 2ª periodicidade       | Idade ini. | Idade fin.   |    |                      |   |
| 3 AUDIOMETRIA          | AUDIO              | 6                 | 12                     |            |              |    |                      | Ŧ |
| 2 ESPIROMETRIA         | ESPIROMETRIA       | 3                 | 6                      |            |              |    |                      |   |
|                        |                    |                   |                        |            |              |    |                      |   |
|                        |                    |                   |                        |            |              |    |                      |   |
|                        |                    |                   |                        |            |              |    |                      |   |
|                        |                    |                   |                        |            |              |    |                      |   |
|                        |                    |                   |                        |            |              |    |                      |   |
|                        |                    |                   |                        |            |              |    |                      | Ŧ |
|                        |                    |                   |                        |            |              |    |                      |   |
|                        |                    |                   |                        |            |              |    |                      |   |
|                        |                    |                   |                        |            |              |    |                      | Ŧ |
|                        |                    |                   |                        |            |              |    |                      |   |
| Registro alterado em 1 | 18/10/2017 às 14:1 | 3:44              |                        |            |              |    |                      | / |

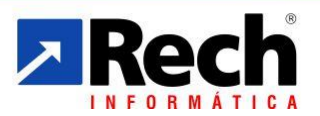

(51) 3582-4001 www.rech.com.br comercial@rech.com.br f 💟 🛅 /SistemaSIGER

Rua Tupanciretã, 460 - Bairro: Ideal - Novo Hamburgo - RS - CEP. 93.334-480

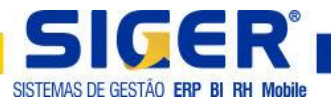

#### Figura 2

| E              | xame | Period. | 2ª Period. | 3ª Period. | Configuração    |        | Idade Inicial                | Idade Final                 |     |
|----------------|------|---------|------------|------------|-----------------|--------|------------------------------|-----------------------------|-----|
| 2 ESPIROMETRIA |      | 3       | 6          | 12         | 1-Exame         | $\sim$ |                              |                             |     |
|                |      |         |            |            | 0-Não aplicável | $\sim$ |                              |                             |     |
|                |      |         |            |            | 0-Não aplicável | $\sim$ |                              |                             |     |
|                |      |         |            |            | 0-Não aplicável | $\sim$ |                              |                             |     |
|                |      |         |            |            | 0-Não aplicável | $\sim$ |                              |                             |     |
|                |      |         |            |            | 0-Não aplicável | $\sim$ |                              |                             |     |
|                |      |         |            |            | 0-Não aplicável | $\sim$ |                              |                             |     |
|                |      |         |            |            | 0-Não aplicável | $\sim$ |                              |                             |     |
|                |      |         |            |            | 0-Não aplicável | $\sim$ |                              |                             |     |
| ) Ajuda        |      |         |            |            |                 |        | <u>V</u> oltar     (page up) | <u>A</u> vançar<br>(page do | wn) |

| Periodicidade 2ª Periodicidade 3ª Periodicidade | Qtde.vezes realizar exame Qtde.vezes realizar exame                                                                                                    |
|-------------------------------------------------|----------------------------------------------------------------------------------------------------|
|                                                 | ↓ Voltar     ↓ (page up)     ↓     ↓     ↓     ↓     ↓     ↓     ↓     ↓     ↓     ↓     ↓     ↓     ↓     ↓     ↓     ↓     ↓     ↓     ↓     ↓     ↓     ↓     ↓     ↓     ↓     ↓     ↓     ↓     ↓     ↓     ↓     ↓     ↓     ↓     ↓     ↓     ↓     ↓     ↓     ↓     ↓     ↓     ↓     ↓     ↓     ↓     ↓     ↓     ↓     ↓     ↓     ↓     ↓     ↓     ↓     ↓     ↓     ↓     ↓     ↓     ↓     ↓     ↓     ↓     ↓     ↓     ↓     ↓     ↓     ↓     ↓     ↓     ↓     ↓     ↓     ↓     ↓     ↓     ↓     ↓     ↓     ↓     ↓     ↓     ↓     ↓     ↓     ↓     ↓     ↓     ↓     ↓     ↓     ↓     ↓     ↓     ↓     ↓     ↓     ↓     ↓     ↓     ↓     ↓     ↓     ↓     ↓     ↓     ↓     ↓     ↓     ↓     ↓     ↓     ↓     ↓     ↓     ↓     ↓     ↓     ↓     ↓     ↓     ↓     ↓     ↓     ↓     ↓     ↓     ↓     ↓     ↓     ↓     ↓     ↓     ↓     ↓     ↓     ↓     ↓     ↓     ↓     ↓     ↓     ↓     ↓     ↓     ↓     ↓     ↓     ↓     ↓     ↓     ↓     ↓     ↓     ↓     ↓     ↓     ↓     ↓     ↓     ↓     ↓     ↓     ↓     ↓     ↓     ↓     ↓     ↓     ↓     ↓     ↓     ↓     ↓     ↓     ↓     ↓     ↓     ↓     ↓     ↓     ↓     ↓     ↓     ↓     ↓     ↓     ↓     ↓     ↓     ↓     ↓     ↓     ↓     ↓     ↓     ↓     ↓     ↓     ↓     ↓     ↓     ↓     ↓     ↓     ↓     ↓     ↓     ↓     ↓     ↓     ↓     ↓     ↓     ↓     ↓     ↓     ↓     ↓     ↓     ↓     ↓     ↓     ↓     ↓     ↓     ↓     ↓     ↓     ↓     ↓     ↓     ↓     ↓     ↓     ↓     ↓     ↓     ↓     ↓     ↓     ↓     ↓     ↓     ↓     ↓     ↓     ↓     ↓     ↓     ↓     ↓     ↓     ↓     ↓     ↓     ↓     ↓     ↓     ↓     ↓     ↓     ↓     ↓     ↓     ↓     ↓     ↓     ↓     ↓     ↓     ↓     ↓     ↓     ↓     ↓     ↓     ↓     ↓     ↓     ↓     ↓     ↓     ↓     ↓     ↓     ↓     ↓     ↓     ↓     ↓     ↓     ↓     ↓     ↓     ↓     ↓     ↓     ↓     ↓     ↓     ↓     ↓     ↓     ↓     ↓     ↓     ↓     ↓     ↓     ↓     ↓     ↓     ↓     ↓     ↓     ↓     ↓     ↓     ↓     ↓     ↓     ↓     ↓     ↓     ↓     ↓     ↓     ↓     ↓     ↓     ↓     ↓ |

#### 3.7 Cargos

A tabela de cargos é compartilhada entre os Módulos de Folha de Pagamento e Recursos Humanos, pelo módulo de Folha de Pagamento serão enviados o CBO's e a descrição existente no campo **CARGO**, por isso quem possuir apenas o módulo de Folha de Pagamento deve revisar o cadastro de cargos para certificar-se de que as descrições existentes nos campos **ABREVIAÇÃO** e **CARGO** condizem com o CBO informado.

Para quem possui o módulo de Recursos Humanos e for controlar a Saúde e Segurança do Trabalho por meio do SIGER<sup>®</sup>, deverá mapear e vincular os riscos e exames conforme seu PPRA que poder ser tanto por departamento/seção quanto por cargo.

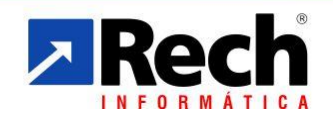

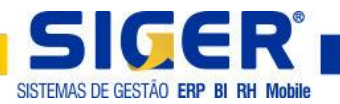

# 3.8 Verificar abreviação/ descrição e CBO

| Código<br>Cádigo       |           | Abreviação              |  |
|------------------------|-----------|-------------------------|--|
| CBO 2002               | 0000/00 🔤 |                         |  |
| CBO 94                 |           | Nível salarial          |  |
| Código da atividade    |           | Código de ocupação P.F. |  |
| Calcula arredondamento |           |                         |  |
|                        |           |                         |  |

#### Acessar o menu 1.4.A.4.

Informar o código do cargo ou utilizar F8 para consulta dos cargos existentes. Se for necessário poderá ser feita a alteração nos campos **ABREVIAÇÃO** e **DESCRIÇÃO** nesta janela mesmo.

#### 3.9 Vincular os riscos ao cargo

#### Acessar o menu 1.4.A.4.

Informar o código do cargo ou utilizar F8 para consulta dos cargos existentes. Acessar o botão **RISCOS** e na coluna da esquerda (coluna em branco) informar o código ou utilizar o F8 para consulta dos riscos existentes do cargo.

| 🔀 04-Cargos - Alteração |                                                                                                    | × |  |  |  |  |  |
|-------------------------|----------------------------------------------------------------------------------------------------|---|--|--|--|--|--|
| Código                  | 143 Abreviação CARGO                                                                                |   |  |  |  |  |  |
| Cargo                   | CARGO E-SOCIAL                                                                                      |   |  |  |  |  |  |
| CBO 2002                | 7156/15 1 🚭 ELETRICISTA DE INSTALACOES                                                              |   |  |  |  |  |  |
| CBO 94                  | Nível salarial                                                                                      |   |  |  |  |  |  |
| Código da atividade     | Código de ocupação P.F.                                                                             |   |  |  |  |  |  |
| Calcula arredondamento  |                                                                                                    |   |  |  |  |  |  |
| Exames Desc.do          | Calcula arredondamento           Exames       Desc.altern.         Riscos       Avançar (page down) |   |  |  |  |  |  |

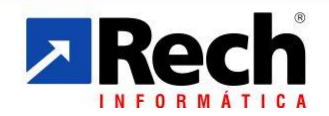

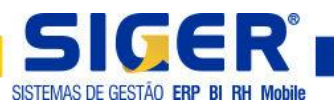

| 👰 Pesquisa Riscos                                                                             | ×                    |
|-----------------------------------------------------------------------------------------------|----------------------|
| Sair F2-Consulta F5-Manut. F6-Ordem F7-Posiciona F9-Filtros F4-Mais inf. F10-Config. F1-Ajuda |                      |
| Riscos                                                                                        | Ordem: 1-Descrição 🔻 |
| Cód Descrição Abreviação Tipo Avaliação Exposição                                             |                      |
| 1 POEIRA Químico Qualitativa Contínua                                                         | Ŧ                    |
| 2 RUIDO RUIDO Físico Quantitativa Contínua                                                    |                      |
| 3 RUIDO RUIDO Físico Quantitativa Intermitente                                                |                      |
|                                                                                               | \$                   |
|                                                                                               | ÷                    |
| c                                                                                             | ž                    |

| Nes Pes | quisa Riscos                |                   |               |                         |                 |                              | × |  |
|---------|-----------------------------|-------------------|---------------|-------------------------|-----------------|------------------------------|---|--|
| - Sair  | F2-Consul                   | Z<br>ta F5-Manut. | S<br>F6-Ordem | ৰ্ক্ত<br>F7-Posiciona F | 9-Filtros F4-Ma | is inf. F10-Config. F1-Ajuda |   |  |
| Risco   | Riscos Ordem: 1-Descrição ▼ |                   |               |                         |                 |                              |   |  |
| Cód     | Descrição                   | Abreviação        | Тіро          | Avaliação               | Exposição       |                              | - |  |
| 1       | POEIRA                      | POEIRA            | Químico       | Qualitativa             | Contínua        |                              | Ŧ |  |
| 2       | RUIDO                       | RUIDO             | Físico        | Quantitativa            | Contínua        |                              |   |  |
| 3       | RUIDO                       | RUIDO             | Físico        | Quantitativa            | Intermitente    |                              | H |  |
|         |                             |                   |               |                         |                 |                              | * |  |
|         |                             |                   |               |                         |                 |                              | ¥ |  |
|         | <                           |                   |               |                         |                 | >                            | Ŧ |  |
| Regis   | tro alterado                | em 16/10/201      | L7 às 09:43   | :45                     |                 |                              |   |  |

## 3.10 Cadastro do(s) exame(s) ao cargo

Acessar o menu 1.4.A.4. Informar o cargo.

**Obs:** Quando a empresa possuir o mapeamento dos riscos, teoricamente possuirá todos os exames vinculados aquele risco, mas ainda será possível vincular um exame diretamente ao cadastro do cargo sem ter este associado a um risco.

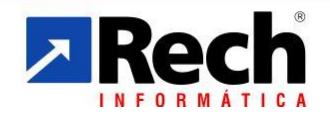

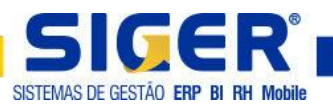

| Código              | 143 Abreviação CARGO                         |  |  |  |  |  |  |  |
|---------------------|----------------------------------------------|--|--|--|--|--|--|--|
| Cargo               | CARGO E-SOCIAL                               |  |  |  |  |  |  |  |
| CBO 2002            | 7156/15 1 🚭 ELETRICISTA DE INSTALACOES       |  |  |  |  |  |  |  |
| CBO 94              | Nível salarial                               |  |  |  |  |  |  |  |
| Código da atividade | Código de ocupação P.F.                      |  |  |  |  |  |  |  |
|                     |                                              |  |  |  |  |  |  |  |
|                     |                                              |  |  |  |  |  |  |  |
| Exames Desc.do      | Cargo Desc.altern. Riscos 👷 Cargolar Avançar |  |  |  |  |  |  |  |

| Cargo 143 AJUDANTE DE ELETRICA |         |            |            |                   |               |             |
|--------------------------------|---------|------------|------------|-------------------|---------------|-------------|
| Exame                          | Period. | 2ª Period. | 3ª Period. | Configuração      | Idade Inicial | Idade Final |
|                                |         |            |            | 0-Não aplicável 🗸 |               |             |
|                                |         |            |            | 0-Não aplicável 🗸 |               |             |
|                                |         |            |            | 0-Não aplicável 🗸 |               |             |
|                                |         |            |            | 0-Não aplicável 🗸 |               |             |
|                                |         |            |            | 0-Não aplicável 🗸 |               |             |
|                                |         |            |            | 0-Não aplicável 🗸 |               |             |
|                                |         |            |            | 0-Não aplicável 🗸 |               |             |
|                                |         |            |            | 0-Não aplicável 🗸 |               |             |
|                                |         |            |            | 0-Não aplicável 🗸 |               |             |

Na coluna da esquerda (coluna em branco) informar o código do exame, pode-se utilizar do F8 para exibir o browser de consulta dos exames conforme figura 1 abaixo.

Caso para este cargo o exame possua periodicidade diferente, a mesma poderá ser informada no botão com três pontos conforme figura 2 abaixo.

| Pesquisa Exames médicos      Cód Descrição     Abreviação     Periodicidade     2ª periodicidade     Idade ini. Idade fin.     3 AUDIOMETRIA AUDIO     6     12     ESPIROMETRIA ESPIROMETRIA     3 6                                                                                                    |
|----------------------------------------------------------------------------------------------------|
| Sair       F2-Consulta       F5-Manut.       F6-Ordem       F7-Posiciona       F9-Filtros       F1-Mais inf.       F10-Config.       F1-Ajuda         Exames médicos         Cód       Descrição       Abreviação       Periodicidade       2ª periodicidade       Idade ini.       Idade fin.         3       AUDIOMETRIA       AUDIO       6       12       T       T       T         2       ESPIROMETRIA       3       6       -       T       T       T       T                                                                                                    |
| Sair       F2-Consulta       F5-Manut.       F6-Ordem       F7-Posiciona       F9-Filtros       F1-Ajuda         Cód Descrição       Abreviação       Periodicidade       2ª periodicidade       Idade ini.       Idade ini.       Idad |
| Exames médicos Ordem: 1-Descrição   Cód Descrição Abreviação Periodicidade 2ª periodicidade Idade ini. Idade fin.  AUDIO 6 12  ESPIROMETRIA AUDIO 6 12  ESPIROMETRIA ESPIROMETRIA 3 6                                                                                                    |
| Cód       Descrição       Abreviação       Periodicidade       2ª periodicidade       Idade ini.       Idade fin.         3       AUDIOMETRIA       AUDIO       6       12       2         2       ESPIROMETRIA       ESPIROMETRIA       3       6       3                                                                                                    |
| Cód       Descrição       Abreviação       Periodicidade       2ª periodicidade       Idade ini.       Idade fin.         3       AUDIOMETRIA       AUDIO       6       12       12       12       12       12       12       12       12       12       12       12       12       12       12       12       12       12       12       12       12       12       12       12       12       12       12       12       12       12       12       12       12       12       12       12       12       12       12       12       12       12       12       12       12       12       12       12       12       12       12       12       12       12       12       12       12       12       12       12       12       12       12       12       12       12       12       12       12       12       12       12       12       12       12       12       12       12       12       12       12       12       12       12       12       12       12       12       12       12       12       12       12       12       12       12       12       12<                                                                                                    |
| 3     AUDIOMETRIA     AUDIO     6     12       2     ESPIROMETRIA     ESPIROMETRIA     3     6                                                                                                    |
| 2 ESPIROMETRIA ESPIROMETRIA 3 6                                                                                                    |
|                                                                                                    |
|                                                                                                    |
|                                                                                                    |
| 1 1 1 1 1 1 1 1 1 1 1 1 1 1 1 1 1 1 1                                                                                                    |
|                                                                                                    |
|                                                                                                    |
|                                                                                                    |
| ¥                                                                                                    |
|                                                                                                    |
|                                                                                                    |
|                                                                                                    |
| <b>⊻</b>                                                                                                    |
|                                                                                                    |
| C >                                                                                                    |

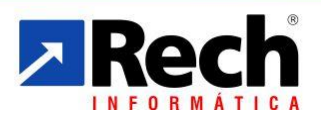

(51) **3582-4001** www.**rech**.com.br **comercial**@rech.com.br **f** ♥ **b** /SistemaSIGER Rua Tupanciretã, 460 - Bairro: Ideal - Novo Hamburgo - RS - CEP. 93.334-480

Figura 1

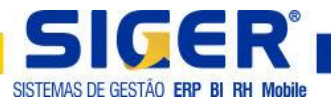

#### Figura 2

| 🔀 Exames por departamento/seção      |         |            |            |                 |        |                       |                             |                  | × |
|--------------------------------------|---------|------------|------------|-----------------|--------|-----------------------|-----------------------------|------------------|---|
| Filial 0 Departamento 3500 0 CUBATAO |         |            |            |                 |        |                       |                             |                  |   |
| Exame                                | Period. | 2ª Period. | 3ª Period. | Configuração    |        | Idade Inicial         | Idade Final                 |                  | + |
| 2 ESPIROMETRIA                       | 3       | 6          | 12         | 1-Exame         | $\sim$ |                       |                             |                  | ^ |
|                                      |         |            |            | 0-Não aplicável | $\sim$ |                       |                             |                  |   |
|                                      |         |            |            | 0-Não aplicável | $\sim$ |                       |                             |                  |   |
|                                      |         |            |            | 0-Não aplicável | $\sim$ |                       |                             |                  |   |
|                                      |         |            |            | 0-Não aplicável | $\sim$ |                       |                             |                  |   |
|                                      |         |            |            | 0-Não aplicável | $\sim$ |                       |                             |                  |   |
|                                      |         |            |            | 0-Não aplicável | $\sim$ |                       |                             |                  |   |
|                                      |         |            |            | 0-Não aplicável | $\sim$ |                       |                             |                  |   |
|                                      |         |            |            | 0-Não aplicável | $\sim$ |                       |                             |                  | ~ |
|                                      |         |            |            |                 | _      |                       |                             |                  |   |
| <ul> <li>Ajuda</li> </ul>            |         |            |            |                 |        | ♦ Voltar<br>(page up) | <u>A</u> vançar<br>(page do | wn) <sup>6</sup> | > |

| 🔀 Configurações dos exames                      | ×                                                                                                    |
|-------------------------------------------------|----------------------------------------------------------------------------------------------------|
| Periodicidade 2ª Periodicidade 3ª Periodicidade | Qtde.vezes realizar exame<br>Qtde.vezes realizar exame                                                                                                    |
|                                                 | ↓     ✓     ✓     ✓     ✓     ✓     ✓     ✓     ✓     ✓     ✓     ✓     ✓     ✓     ✓     ✓     ✓     ✓     ✓     ✓     ✓     ✓     ✓     ✓     ✓     ✓     ✓     ✓     ✓     ✓     ✓     ✓     ✓     ✓     ✓     ✓     ✓     ✓     ✓     ✓     ✓     ✓     ✓     ✓     ✓     ✓     ✓     ✓     ✓     ✓     ✓     ✓     ✓     ✓     ✓     ✓     ✓     ✓     ✓     ✓     ✓     ✓     ✓     ✓     ✓     ✓     ✓     ✓     ✓     ✓     ✓     ✓     ✓     ✓     ✓     ✓     ✓     ✓     ✓     ✓     ✓     ✓     ✓     ✓     ✓     ✓     ✓     ✓     ✓     ✓     ✓     ✓     ✓     ✓     ✓     ✓     ✓     ✓     ✓     ✓     ✓     ✓     ✓     ✓     ✓     ✓     ✓     ✓     ✓     ✓     ✓     ✓     ✓     ✓     ✓     ✓     ✓     ✓     ✓     ✓     ✓     ✓     ✓     ✓     ✓     ✓     ✓     ✓     ✓     ✓     ✓     ✓     ✓     ✓     ✓     ✓     ✓     ✓     ✓     ✓     ✓     ✓     ✓     ✓     ✓     ✓     ✓     ✓     ✓     ✓     ✓     ✓     ✓     ✓     ✓     ✓     ✓     ✓     ✓     ✓     ✓     ✓     ✓     ✓     ✓     ✓     ✓     ✓     ✓     ✓     ✓     ✓     ✓     ✓     ✓     ✓     ✓     ✓     ✓     ✓     ✓     ✓     ✓     ✓     ✓     ✓     ✓     ✓     ✓     ✓     ✓     ✓     ✓     ✓     ✓     ✓     ✓     ✓     ✓     ✓     ✓     ✓     ✓     ✓     ✓     ✓     ✓     ✓     ✓     ✓     ✓     ✓     ✓     ✓     ✓     ✓     ✓     ✓     ✓     ✓     ✓     ✓     ✓     ✓     ✓     ✓     ✓     ✓     ✓     ✓     ✓     ✓     ✓     ✓     ✓     ✓     ✓     ✓     ✓     ✓     ✓     ✓     ✓     ✓     ✓     ✓     ✓     ✓     ✓     ✓     ✓     ✓     ✓     ✓     ✓     ✓     ✓     ✓     ✓     ✓     ✓     ✓     ✓     ✓     ✓     ✓     ✓     ✓     ✓     ✓     ✓     ✓     ✓     ✓     ✓     ✓     ✓     ✓     ✓     ✓     ✓     ✓     ✓     ✓     ✓     ✓     ✓     ✓     ✓     ✓     ✓     ✓     ✓     ✓     ✓     ✓     ✓     ✓     ✓     ✓     ✓     ✓     ✓     ✓     ✓     ✓     ✓     ✓     ✓     ✓     ✓     ✓     ✓     ✓     ✓     ✓     ✓     ✓     ✓     ✓     ✓     ✓     ✓     ✓     ✓     ✓     ✓     ✓     ✓     ✓     ✓     ✓     ✓     ✓     ✓     ✓     ✓     ✓     ✓     ✓ |

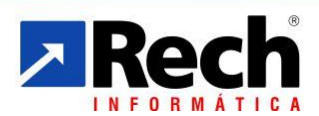

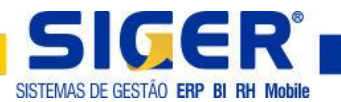

#### 3.11 Riscos

Para efetuar o cadastro de riscos é necessário acessar o **menu 1.4.I.14**. Antes mesmo de efetuar o cadastro de riscos é importante (de acordo com o PPRA) já ter cadastrados todos os EPI's e Exames (ver orientação EPI's e Exames).

| ⊼ 14-Risco - Inclusão |                     | × |
|-----------------------|---------------------|---|
| Código                | 4                   |   |
| Descrição             |                     |   |
| Abreviação            |                     |   |
| Tipo                  | 1-Físico 🗸          |   |
| Avaliação             | 1-Qualitativa 🤍     |   |
| Exposição             | 1-Intermitente 🤍    |   |
| Danos à saúde         |                     |   |
| Trajetória            |                     |   |
| Propagação            |                     |   |
| Técnicas de medição   |                     |   |
| Limite de tolerância  | Unidade             |   |
| E.P                   | Avançar (page down) | ⇒ |

**Código:** F4 + ENTER para gerar o próximo código disponível.

Descrição: Informar o nome do risco. Exemplo: poeira, ruído, queda. Conforme PPRA.

Abreviação do risco: Informar a abreviação do risco. Conforme PPRA.

**Tipo:** Informar se o risco é Físico; Químico; Biológico; Ergonômico ou Acidente conforme PPRA.

Avaliação: Informar se a avaliação é Qualitativa ou Quantitativa conforme PPRA.

Exposição: Informar se a exposição é Intermitente ou Contínua conforme PPRA.

Danos à Saúde: Informar os danos à saúde conforme PPRA.

Trajetória: Informar a trajetória do risco conforme PPRA.

Propagação: Informar a propagação do risco conforme PPRA.

Técnicas de medição: Informar as técnicas de medição conforme PPRA.

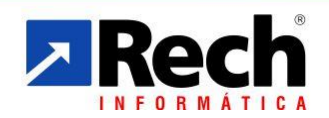

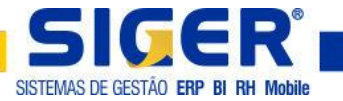

Limite de tolerância/Unidade: Quando a avaliação for quantitativa estes campos serão liberados.

| 14-Risco - Inclusão  |                                                | × |
|----------------------|------------------------------------------------|---|
| Código               | 4                                              |   |
| Descrição            | Informar a descrição do risco.                 |   |
| Abreviação           | Risco                                          |   |
| Tipo                 | 1-Físico 🗸                                     |   |
| Avaliação            | 2-Quantitativa 🗸                               |   |
| Exposição            | 2-Contínua 🗸                                   |   |
| Danos à saúde        | Informar os danos a saúde conforme PPRA.       | 1 |
| Trajetória           | Informar a trajetória conforme PPRA.           | Ī |
| Propagação           | Informar a propagação conforme PPRA.           | Ī |
| Técnicas de medição  | Informar as técnicas de medição conforme PPRA. | Ī |
| Limite de tolerância | 86,0000 Unidade UN                             |   |
| 울 E.P                | Avançar (page down)                            | > |

| 3.12 Vinculação | dos Equipamentos | s de Proteção ao Risco |
|-----------------|------------------|------------------------|
|-----------------|------------------|------------------------|

| 🔀 Equipamento de proteção   | ×   |
|-----------------------------|-----|
| Equipamento de proteção     | +   |
|                             | ^   |
|                             |     |
|                             | ~   |
| Voltar (page up) (page down | ) 🔷 |

Na coluna da esquerda (coluna em branco) informar os códigos referentes aos Equipamentos de Proteção exigidos pelo risco conforme PPRA, pode ser Equipamento de Proteção Coletiva – EPC ou Equipamento de Proteção Individual – EPI. Pode-se utilizar o F8 para consulta dos equipamentos já cadastrados no **SIGER**<sup>®</sup>.

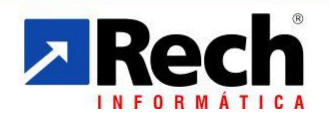

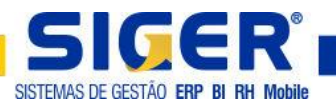

| 🔁 Pesc | quisa Equipamentos de Proteção    |                       |                |                                |      | ×                 |
|--------|-----------------------------------|-----------------------|----------------|--------------------------------|------|-------------------|
| - Sair | F2-Consulta F5-Manut. F6-Ordem F7 | 7-Posiciona F9-Filtro | s F4-Mais inf. | F10-Config. F1-Ajuda           |      |                   |
| Equip  | amentos de Proteção               |                       |                |                                |      | Ordem: 3-Código 🔻 |
| Cód.   | Descrição                         | Abreviação            | Cert.aprov.    | Espécie de equipamento         | Tipo |                   |
| 1      | LUVAS                             |                       | 0001           | 01-Luvas                       | EPI  | Ŧ                 |
| 2      | ÓCULOS                            | ÓCULOS                | 0001           | 02-Oculos                      | EPI  |                   |
| 3      | MÁSCARA PARA PÓ                   | MÁSC. P/ PÓ           | 0001           | 03-Máscara para pó             | EPI  |                   |
| 4      | MÁSCARA PARA GÁS                  | MÁSC. P/ GÁS          | 0001           | 04-Máscara para gás            | EPI  |                   |
| 5      | MÁSCARA PARA SOLDA                | MÁSC.P/SOLDA          | 0001           | 05-Máscara para solda          | EPI  | 2                 |
| 6      | BOTAS/CALÇADOS DE SEGURANÇA       | BOT/CALÇ.SEG          | 0001           | 06-Botas/calçados de segurança | EPI  |                   |
| 7      | MACACÃO/ROUPAS DE SEGURANÇA       | MAC/ROUP.SEG          | 0001           | 07-Macacão/roupas de segurança | EPI  |                   |
| 8      | PROTETORES AUDITIVOS              | PROT. AUDIT.          | 0001           | 08-Protetores auditivos        | EPI  | Ŧ                 |
| 9      | CAPACETES                         | CAPACETES             | 0001           | 09-Capacetes                   | EPI  |                   |
| 10     | MANGUITO                          | MANGUITO              | 0001           | 10-Manguito                    | EPI  |                   |
| 11     | TOUCA                             | TOUCA                 | 0001           | 11-Touca                       | EPI  | <b>z</b>          |
| 12     | PROTETOR FACIAL                   | PROT. FACIAL          | 0001           | 12-Protetor facial             | EPI  | -                 |
|        | <                                 |                       |                |                                |      | >                 |

# 3.13 Vinculação dos Exames ao Risco

| ⊼ 14-Risco - Inclusão |                                                | $\times$       |  |  |  |  |  |
|-----------------------|------------------------------------------------|----------------|--|--|--|--|--|
|                       |                                                |                |  |  |  |  |  |
| Código                | 4                                              |                |  |  |  |  |  |
| Descrição             | Informar a descrição do risco.                 |                |  |  |  |  |  |
| Abreviação            | Risco                                          |                |  |  |  |  |  |
| Tipo                  | 1-Físico 🗸                                     |                |  |  |  |  |  |
| Avaliação             | 2-Quantitativa 🗸                               |                |  |  |  |  |  |
| Exposição             | 2-Contínua 🗸                                   |                |  |  |  |  |  |
| Danos à saúde         | Informar os danos a saúde conforme PPRA.       |                |  |  |  |  |  |
| Trajetória            | ínformar a trajetória conforme PPRA.           |                |  |  |  |  |  |
| Propagação            | Informar a propagação conforme PPRA.           |                |  |  |  |  |  |
| Técnicas de medição   | Informar as técnicas de medição conforme PPRA. |                |  |  |  |  |  |
| Limite de tolerância  | 86,0000 Unidade UN                             |                |  |  |  |  |  |
| <u></u> <u>E</u> ,P   | Avang (page                                    | ;ar<br>down) 🌳 |  |  |  |  |  |

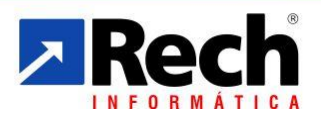

(51) **3582-4001** www.**rech**.com.br **comercial**@rech.com.br **f v b** /SistemaSIGER

Rua Tupanciretã, 460 - Bairro: Ideal - Novo Hamburgo - RS - CEP. 93.334-480

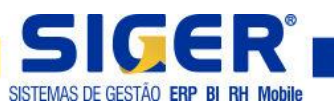

| ⊼ Exames Médicos |           |       |                        | $\times$ |
|------------------|-----------|-------|------------------------|----------|
|                  | Exames Mé | dicos |                        | +        |
|                  |           |       |                        | ~        |
|                  |           |       |                        |          |
|                  |           |       |                        |          |
|                  |           |       |                        |          |
|                  |           |       |                        |          |
|                  |           |       |                        | ×        |
| -                |           |       | Avançar<br>(page down) | >        |

Na coluna da esquerda (coluna em branco) informar os códigos referentes aos Exames exigidos pelo risco conforme PPRA. Pode-se utilizar o F8 para consulta dos exames já cadastrados no **SIGER**<sup>®</sup>.

| 🔀 Pesq  | uisa Exames médi | icos              |                 |                        |            |            |    |                      | ×        |
|---------|------------------|-------------------|-----------------|------------------------|------------|------------|----|----------------------|----------|
| - 49    |                  | 2 🔊               | Ø               | 9 9                    | <b>,</b> 🔰 | . 2        |    |                      |          |
| Sair    | F2-Consulta F5   | 5-Manut. F6-Ordem | F7-Posiciona F9 | 9-Filtros F4-Mais inf. | F10-Config | ı. F1-Ajud | la |                      |          |
| Exam    | es médicos       |                   |                 |                        |            |            |    | Ordem: 1-Descrição 🔻 |          |
| Cód     | Descrição        | Abreviação        | Periodicidade   | 2ª periodicidade       | Idade ini. | Idade fin. |    |                      |          |
| 3       | AUDIOMETRIA      | AUDIO             | 6               | 12                     |            |            |    |                      | Ŧ        |
| 2       | ESPIROMETRIA     | ESPIROMETRIA      | 3               | 6                      |            |            |    |                      |          |
|         |                  |                   |                 |                        |            |            |    |                      |          |
|         |                  |                   |                 |                        |            |            |    |                      | <b>.</b> |
|         |                  |                   |                 |                        |            |            |    |                      |          |
|         |                  |                   |                 |                        |            |            |    |                      |          |
|         |                  |                   |                 |                        |            |            |    |                      |          |
|         |                  |                   |                 |                        |            |            |    |                      | ÷        |
|         |                  |                   |                 |                        |            |            |    |                      |          |
|         |                  |                   |                 |                        |            |            |    |                      |          |
|         |                  |                   |                 |                        |            |            |    |                      | Ξ        |
|         | <                |                   |                 |                        |            |            |    |                      | ,        |
| Registr | o alterado em 18 | 8/10/2017 às 14:1 | 3:44            |                        |            |            |    |                      |          |

#### 3.14 Turnos

Com o advento do eSocial a tabela de turnos precisou passar por uma reestruturação, sendo assim recomenda-se após validar as jornadas existentes e/ ou criar jornadas necessárias, revisar se os turnos possuem as corretas jornadas.

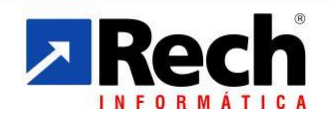

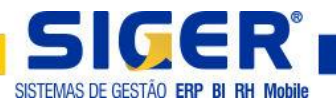

Acessar o menu 1.4.A.7.

|                 | 50        |                                      |       |   |
|-----------------|-----------|--------------------------------------|-------|---|
| Codigo          | 58        |                                      |       |   |
| Descrição .     | JORNADA   | E-SOCIAL                             |       |   |
| Abreviação      | SOCIAL    |                                      |       |   |
| Tipo            | 1-Normal  | ~                                    |       |   |
|                 | De 0-1    | enhum 🗸 a O-Nenhum 🗸                 |       |   |
| Dia compe       | nsado 6-9 | ábado 🗸 Descanso semanal 7-Domingo 🗸 |       |   |
| Dia da semana   |           | Código da jornada                    | Horas | + |
| L-Segunda       | ~ 1       | 6 08:00-18:00 INT:12:00-13:00        | 9,00  | ^ |
| 2-Terça         | ~ 1       | 6 08:00-18:00 INT:12:00-13:00        | 9,00  |   |
| 3-Quarta        | ~ 1       | 6 08:00-18:00 INT:12:00-13:00        | 9,00  |   |
| 1-Quinta        | ~ 1       | 6 08:00-18:00 INT:12:00-13:00        | 9,00  |   |
| 5-Sexta         | ~ 1       | 6 08:00-18:00 INT:12:00-13:00        | 9,00  |   |
| )-Não informado | ~         |                                      |       |   |
| )-Não informado | ~         |                                      |       | ~ |
|                 |           | Total de Horas Repouso               | 07,50 |   |
|                 |           | Total Horas Semanais                 | 45,00 |   |
| Obeenverse      |           |                                      |       |   |

Código: Informar o código do turno ou utilizar o F8 para a consulta dos turnos já existentes.

É necessário verificar/ajustar os campos **DIA COMPENSADO**; **DESCANSO SEMANAL** e **DIA DA SEMANA**. Ao lado da coluna **DIA DA SEMANA** existe uma coluna que receberá o código da jornada realizada naquele dia, pode-se utilizar do F8 para consulta das jornadas já cadastradas no **SIGER**<sup>®</sup>.

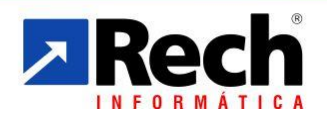

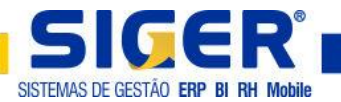

#### **4 CADASTRO FUNCIONÁRIOS**

Com o advento do eSocial o cadastro de funcionários sofreu algumas alterações/implementações. A seguir listamos algumas orientações referentes a revisão e manutenção no cadastro de funcionários.

Acessar o **menu 1.8.A**. e informar o código do funcionário, pode-se utilizar do F8 para consultar os funcionários cadastrados.

## 4.1 Vínculo de estágio

Quando o funcionário for estagiário, ou seja, vínculo 95, deverão ser preenchidos os campos existentes no botão **DADOS ESTÁGIO**.

| Manutenção dos                                                                   | funcionários - Alteração                                                                                       |                        |                                   |                        |                 |
|----------------------------------------------------------------------------------|----------------------------------------------------------------------------------------------------|------------------------|-----------------------------------|------------------------|-----------------|
| Filial                                                                           | 0 Código                                                                                                    | 3691                   |                                   |                        | Ord:Alfabética  |
| Nome F                                                                           | UNCIONARIO E-SOCIAL                                                                                            |                        |                                   |                        |                 |
| Apelido E                                                                        | -SOCIAL                                                                                                    |                        |                                   | 👩 Imagem               |                 |
| Depto                                                                            | 9 DEPARTAMENTO E-SOCIAL                                                                                        |                        |                                   | encontrada!            |                 |
| Seção                                                                            | 1 DEPARTAMENTO E-SOCIAL                                                                                        |                        |                                   |                        |                 |
| Dados para sim                                                                   | ples visualização                                                                                              |                        |                                   | 1                      |                 |
| Admissão 1<br>Demissão 2<br>Afastamento 9<br>PIS/PASEP 1<br>Cargo 9<br>Vínculo 9 | 4/07/2016 U Situação A<br>/ / U Situação A<br>/ / Motivo 25.57506.67-4<br>283 ASSISTENTE DE DP<br>5-Estagiário | tivo                   |                                   |                        |                 |
| Centro de Custo                                                                  | 130 💽 PESSOAL                                                                                                  | Mão                    | de obra 2-Indireta 🔍              |                        |                 |
| Pessoais                                                                         | <u>D</u> ocumentação                                                                                           | Profissionais <u>1</u> | Profissionais <u>2</u>            | Sal/Pagto              | Valores INSS    |
| Eventos fi <u>x</u> os                                                           | Dependen <u>t</u> es                                                                                           | <u>E</u> .P.I.         | <u>O</u> bservações               | <u>F</u> oto           |                 |
| Inf.Compleme <u>n</u> ta                                                         | res Anexos                                                                                                    | Planos de Saúde        | Lin <u>h</u> as de transporte     | Dados está <u>q</u> io |                 |
| ichas financeiras                                                                | Afasta <u>m</u> entos Fi <u>c</u> ha d                                                                         | e registro Vínculos    | de t <u>r</u> ansf. Movimento tra | nsporte                | <u>A</u> vançar |
| ateriais pendentes                                                               |                                                                                                    |                        |                                   | Cancela                | " (page down) 💙 |

| 🔀 Dados Estágio                 |                                              | $\times$ |
|---------------------------------|----------------------------------------------|----------|
|                                 |                                              |          |
| Natureza do estágio             | 1-Obrigatório                                |          |
| Nível do estágio                | 1-Fundamental 🗸                              |          |
| Área de atuação                 |                                              |          |
| Apólice de seguro               |                                              |          |
| Filial do supervisor do estágio | 0 EMPRESA E-SOCIAL                           |          |
| Código do supervisor do estágio |                                              |          |
| CNPJ da instituição de ensino   | 00.000/0000-00                               |          |
| CNPJ do agente de integração    | 00.000/0000-00                               |          |
|                                 |                                              |          |
|                                 | ← Voltar<br>(page up) Avançar<br>(page down) | >        |

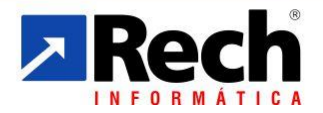

(51) 3582-4001 www.rech.com.br comercial@rech.com.br f 💟 📇 /SistemaSIGER

Rua Tupanciretã, 460 - Bairro: Ideal - Novo Hamburgo - RS - CEP. 93.334-480

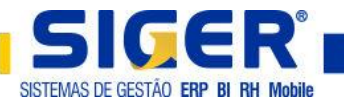

Natureza do estágio: Indicar a natureza do estágio. Obrigatório/Não Obrigatório.

**Nível do estágio:** Indicar o nível do estágio. Fundamental/Médio/Formação Profissional/Superior.

Área de Atuação e Apólice de Seguro: Campos de texto livre.

**Filial do supervisor do estágio:** Caso a empresa tenha filiais dentro da sigla, deverá ser informada em qual filial está o cadastro do supervisor do estágio. Pode-se utilizar F8 para consulta das filiais.

**Código do supervisor do estágio:** Informar o código do funcionário que é o supervisor do estágio. Pode-se utilizar F8 para consulta dos funcionários.

**CNPJ da instituição de ensino:** Informar o CNPJ da instituição na qual o estagiário cursou ou cursa formação que embasa o estágio. Pode-se utilizar F8 para pesquisa.

**CNPJ do agente de integração:** Informar o CNPJ do agente de integração entre instituição de ensino e empresa. Pode-se utilizar F8 para consulta.

#### 4.2 Tipo de Deficiência

Com o advento do eSocial será necessário informar o Tipo de Deficiência do funcionário. Acessar o **menu 1.8.A**. botão **PESSOAIS**.

| Manutenção do         | os funcionários - Altera | ção           |                       |            |                               |                        |                  | × |
|-----------------------|--------------------------|---------------|-----------------------|------------|-------------------------------|------------------------|------------------|---|
| Filial                | 0                        | Código        | 3691                  |            |                               |                        | Ord:Alfabética   |   |
| Nome                  | FUNCIONARIO E-SOCIA      | L             |                       |            |                               |                        |                  |   |
| Apelido               | E-SOCIAL                 |               |                       |            |                               | 👩 Imagem               |                  |   |
| Depto                 | 9 DEPARTAMENTO           | E-SOCIAL      |                       |            |                               | encontrada!            |                  |   |
| Seção                 | 1 DEPARTAMENTO           | E-SOCIAL      |                       |            |                               |                        |                  |   |
| – Dados para sin      | mples visualização —     |               |                       |            |                               | 1                      |                  |   |
| Admissão              | 14/07/2016 🛗 Qui         | Situação      | Ativo                 |            |                               |                        |                  |   |
| Demissão              |                          |               |                       |            |                               |                        |                  |   |
| Afastamento           |                          | Motivo        |                       |            |                               |                        |                  |   |
| PIS/PASEP             | 125.57506.67-4           |               |                       |            |                               |                        |                  |   |
| Cargo                 | 283 💽 ASSISTENTE         | DE DP         |                       |            |                               |                        |                  |   |
|                       |                          |               |                       |            |                               |                        |                  |   |
| Vínculo               | 95-Estagiário            |               |                       |            | ~                             |                        |                  |   |
| Centro de Custo       | 130 💽 PESSOAL            |               |                       | Mão        | de obra 2-Indireta 🔍          |                        |                  |   |
| Pessoais              | Documen                  | tação         | Profissionai          | s <u>1</u> | Profissionais <u>2</u>        | <u>S</u> al/Pagto      | Valores INSS     |   |
| Eventos fi <u>x</u> o | os Depende               | n <u>t</u> es | <u>E</u> .P.I.        |            | <u>O</u> bservações           | <u>F</u> oto           |                  |   |
| Inf.Complement        | tares Anex               | DS            | P <u>l</u> anos de Sa | úde        | Lin <u>h</u> as de transporte | Dados está <u>g</u> io |                  |   |
| Fichas financeiras    | s Afastamentos           | Ficha         | de registro           | Vínculos   | de transf Movimento tran      | asporte                | Auspear          |   |
| Materiais pendente    | es                       | 11010         | de registro           | 11100103   | ac danshi Movimento dan       | 💥 Cance                | elar (page down) | - |

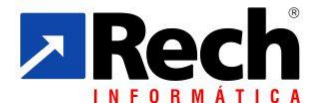

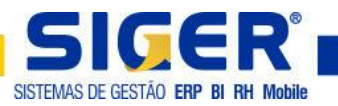

| 🔀 Dados pessoais              |                                          | ×             |
|-------------------------------|------------------------------------------|---------------|
|                               |                                          |               |
| Nome completo                 | FUNCIONARIO E-SOCIAL                     |               |
| Data nascimento               | 05/05/1988 📋 Qui Idade 29 anos e 5 meses |               |
| Cor/raça                      | 9-Não informada 🤍 Sexo 1-Masculino 🤍     |               |
| Tipo sangue                   | 1-A+ ~                                   |               |
| Grau instrução                | 09-Superior Completo                     | ~             |
| Tipo de Deficiência           | 1-Nenhuma 🧹                              |               |
| Endereço                      |                                          |               |
| C.E.P                         | 93.334-480 🗞                             |               |
| Logradouro                    | RUA TUPANCIRETA Nº                       | 460           |
| Complemento                   | Bairro IDEAL                             |               |
| Município                     | 43.13409 NOVO HAMBURGO 🥶 UF R5 🗸 🥶 🥯     |               |
| Fone                          | e 51.3582.4001 V Celular                 | ي.            |
| E-mail                        |                                          |               |
| —Filiação/Local de nascimento | 0                                        |               |
| Nome do pai                   | i PAI E-SOCIAL                           |               |
| Nome da mãe                   | MAE E-SOCIAL                             |               |
| Nacionalidade                 | 10-Brasileiro 🧹                          |               |
| Naturalidade                  | 43.13409 NOVO HAMBURGO S UF RS V         |               |
| Dados p/ <u>E</u> strangeiro  | Voltar Avança (page up)                  | ar<br>down) 🗪 |

Quando o tipo de deficiência for **5- Intelectual (Mental)/6 – Múltipla ou 7 – Reabilitado, SIGER®** irá habilitar o botão com três pontos ao lado para que seja indicada qual ou quais as deficiências.

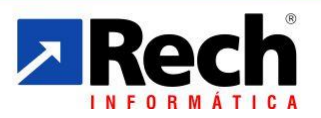

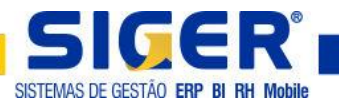

## 4.3 Dados p/ Estrangeiro

Com o advento do eSocialL será necessário fornecer dados para quando o funcionário for estrangeiro conforme botão **DADOS P/ESTRANGEIRO**.

| Nados para estrangeiro | ×                                 |
|------------------------|-----------------------------------|
| Condição no Brasil     | 01-Visto permanente 🗸 🗸 🗸         |
| Data chegada           | / / Data natural. / / 📖           |
| País nacionalidade     | 639 ARGENTINA                     |
| Casado com brasileiro  |                                   |
| Filho com brasileiro   |                                   |
| ·                      |                                   |
|                        | ◆ Voltar<br>(page up) (page down) |

**Obs:** Sugere-se revisar todos os dados existentes no botão **PESSOAIS**, pois sabemos que boa parte destes serão declarados no eSocial.

## 4.4 Profissionais 2

Com o advento do eSocial será necessário revisar/informar o TIPO DE ADMISSÃO DO TRABALHADOR, TIPO DE REGIME DA PREVIDÊNCIA SOCIAL, INDICATIVO DE ADMISSÃO e MOTIVO DE CONTRATAÇÃO DE TEMPORÁRIO.

| Nome       FUNCIONARIO E-SOCIAL         Apelido       E-SOCIAL         Depto       9         PERARTAMENTO E-SOCIAL         Seção       1         Depto       9         Dentrada!         Pados para simples visualização         Admissão       14/07/2016         Demissão       1         Afastamento       1         Afastamento       1         Motivo       Motivo         PIS/PASEP       125.57506.67-4         Cargo       283         QASSISTENTE DE DP         Vínculo       95-Estagiário         Vínculo       95-Estagiário         Vínculo       95-Estagiário         Pessoais       Documentação         Perofissionais 1       Profissionais 2         Sal/Pagto       Valores IN55         Eventos fixgos       Dependentes         Inf.Complementares       Anexos         Planos de Saúde       Linhas de transporte         Dados estágio                                                                                                    | Filial                | 0        |                  | Código        | 3691                 |             |                               | ka 🔄 🖨 🔿               | Ord: Alfabética |
|----------------------------------------------------------------------------------------------------|-----------------------|----------|------------------|---------------|----------------------|-------------|-------------------------------|------------------------|-----------------|
| Apelido       E-SOCIAL         Depto       9         Depto       9         Exercised       1         DEPARTAMENTO E-SOCIAL       E-social         Dados para simples visualização       Imagem         Admissão       14/07/2016       Qui         Situação       Ativo         Demissão       1         Afastamento       1       Motivo         PIS/PASEP       125.57506.67-4         Cargo       283       ASSISTENTE DE DP         Vínculo       95-Estagiário       Vinculo         Vínculo       95-Estagiário       Vinculo         Pessoais       Documentação       Profissionais 1       Profissionais 2         Quecumentação       Profissionais 1       Profissionais 2       Sal/Pagto       Valores INSS         Eventos fixos       Dependentes       E,P.I.       Qbservações       Ejoto       Dados estágio                                                                                                    | Nome                  | FUNCION  | IARIO E-SOCIAL   | •             |                      |             |                               |                        |                 |
| Depto       9 DEPARTAMENTO E-SOCIAL         Seção       1 DEPARTAMENTO E-SOCIAL         Dados para simples visualização         Admissão       14/07/2016         Demissão       1         Demissão       1/1         Afastamento       1         PIS/PASEP       125.57506.67-4         Cargo       283 (a) ASSISTENTE DE DP         Vínculo       95-Estagiário         Vínculo       95-Estagiário         Vínculo       95-Estagiário         Vínculo       95-Estagiário         Vínculo       95-Estagiário         Vinculo       95-Estagiário         Vinculo       95-Estagiário         Dependenţes       E.P.I.         Qbservações       Eoto         Inf. Complementares       Anexos         Planos de Saúde       Linhas de transporte         Dados estágio       Indos estágio                                                                                                    | Apelido               | E-SOCIA  | L                |               |                      |             | 🔁 Imagem                      |                        |                 |
| Seção       1 DEPARTAMENTO E-SOCIAL         Dados para simples visualização         Admissão       14/07/2016         Demissão       1         Demissão       1         Afastamento       1         Afastamento       1         PIS/PASEP       125.57506.67-4         Cargo       283 (a) ASSISTENTE DE DP         Vínculo       95-Estagiário         vinculo       95-Estagiário         Vínculo       95-Estagiário         Pessoais       Documentação         Profissionais 1       Profissionais 2         Sal/Pagto       Valores INSS         Eventos fixos       Dependenţes         E.P.I.       Qbservações         Eoto       Dados estágio                                                                                                    | Depto                 | 9 D      | EPARTAMENTO      | E-SOCIAL      |                      |             |                               | encontrada!            |                 |
| Dados para simples visualização         Admissão       14/07/2016       Qui       Situação         Demissão       1       Motivo       Intervention         Afastamento       1       Motivo       Intervention         PIS/PASEP       125.57506.67-4       Motivo       Intervention         Vínculo       95-Estagiário       Vinculo       Vinculo       PEssoais         Pessoais       Documentação       Profissionais 1       Profissionais 2       Sal/Pagto       Valores INS5         Eventos fixos       Dependențes       E.P.I.       Qbservações       Eoto       Dados estágio                                                                                                    | Seção                 | 1 D      | EPARTAMENTO      | E-SOCIAL      |                      |             |                               |                        |                 |
| Admissão 14/07/2016 Qui Situação Ativo Demissão 1 / 1 Afastamento 1 / 1 Motivo PIS/PASEP 125.57506.67-4 Cargo 283 ASSISTENTE DE DP Vínculo 95-Estagiário Vínculo 95-Estagiário Vínculo 95-Estagiári Ví | )ados para sir        | nples vi | sualização —     |               |                      |             |                               | -                      |                 |
| Demissão       / /         Afastamento       / /         Afastamento       / /         PIS/PASEP       125.57506.67-4         Cargo       283         QASSISTENTE DE DP         Vínculo       95-Estagiário         vinculo       95-Estagiário         Vinculo       95-Estagiário         Vinculo       95-Estagiário         Vinculo       95-Estagiário         Vinculo       95-Estagiário         Vinculo       95-Estagiário         Vinculo       95-Estagiário         Vinculo       95-Estagiário         Vinculo       95-Estagiário         Vinculo       95-Estagiário         Vinculo       95-Estagiário         Vinculo       95-Estagiário         Qessoais       Documentação         Dependențes       E,P.I.         Qbservações       Eoto         Inf. Complementares       Anexos         Planos de Saúde       Linhas de transporte       Dados estágio                                                                                                    | Admissão              | 14/07/20 | 16 📋 Qui         | Situação      | Ativo                |             |                               |                        |                 |
| Afastamento       / / /       Motivo         PIS/PASEP       125.57506.67-4         Cargo       283 ASSISTENTE DE DP         Vínculo       95-Estaglário         vinculo       95-Estaglário         Pessoais       Documentação         Profissionais 1       Profissionais 2         Sal/Pagto       Valores INS5         Eventos fixos       Dependențes         Inf.Complementares       Anexos         Planos de Saúde       Lințas de transporte         Dados estágio       Dados estágio                                                                                                    | Demissão              | 11       |                  |               |                      |             |                               |                        |                 |
| PIS/PASEP       125.57506.67-4         Cargo       283 ASSISTENTE DE DP         Vínculo       95-Estagiário         ventro de Custo       130 PESSOAL         Mão de obra       2-Indireta         Pessoais       Documentação         Eventos fixos       Dependențes         E,P.I.       Qbservações         Ejoto         Inf.Complementares       Anexos         Planos de Saúde       Linhas de transporte         Dados estágio                                                                                                    | Afastamento           | 11       |                  | Motivo        |                      |             |                               |                        |                 |
| Cargo       283 ( ASSISTENTE DE DP         Vínculo       95-Estagiário       ~         entro de Custo       130 ( PESSOAL       Mão de obra 2-Indireta ~         Pessoais       Documentação       Profissionais 1       Profissionais 2         Eventos fixos       Dependențes       E,P.I.       Observações       Eoto         Inf.Complementares       Anexos       Planos de Saúde       Linhas de transporte       Dados estágio                                                                                                    | PIS/PASEP             | 125.5750 | 06.67-4          |               |                      |             |                               |                        |                 |
| Vínculo     95-Estagiário       entro de Custo     130     PESSOAL       Mão de obra     2-Indireta       Pessoais     Documentação     Profissionais 1     Profissionais 2       Eventos fixos     Dependențes     E,P.I.     Observações       Inf.Complementares     Anexos     Planos de Saúde     Linhas de transporte                                                                                                    | Cargo                 | 283      | ASSISTENTE (     | DE DP         |                      |             |                               |                        |                 |
| Vínculo     95-Estagiário       entro de Custo     130 PESSOAL       Pessoais     Documentação       Profissionais 1     Profissionais 2       Sal/Pagto     Valores INSS       Eventos fixos     Dependentes       Anexos     Planos de Saúde       Linhas de transporte     Dados estágio                                                                                                    |                       |          |                  |               |                      |             |                               |                        |                 |
| Persoais     Documentação     Profissionais 1     Profissionais 2     Sal/Pagto     Valores INSS       Eventos fixos     Dependentes     E,P.I.     Observações     Eoto       Inf.Complementares     Anexos     Planos de Saúde     Linhas de transporte     Dados estágio                                                                                                    | Vínculo               | 95-Estag | iário            |               |                      |             | ~                             |                        |                 |
| Pessoais         Documentação         Profissionais 1         Profissionais 2         Sal/Pagto         Valores INSS           Eventos fixos         Dependentes         E.P.I.         Observações         Eoto           Inf.Complementares         Anexos         Planos de Saúde         Linhas de transporte         Dados estágio                                                                                                    | entro de Custo        | 130      | RESSOAL          |               |                      | Mão d       | le obra 2-Indireta 🔍          |                        |                 |
| Eventos fixos         Dependentes         E.P.I.         Observações         Eoto           Inf.Complementares         Anexos         Planos de Saúde         Linhas de transporte         Dados estágio                                                                                                    | <u>P</u> essoais      |          | <u>D</u> ocument | ação          | Profissiona          | is <u>1</u> | Profissionais <u>2</u>        | <u>S</u> al/Pagto      | Valores INSS    |
| Inf.Complementares Anexos Planos de Saúde Linhas de transporte Dados estágio                                                                                                    | Eventos fi <u>x</u> o | os       | Depender         | n <u>t</u> es | <u>E</u> .P.I.       |             | <u>O</u> bservações           | <u>F</u> oto           |                 |
|                                                                                                    | Inf.Compleme <u>n</u> | tares    | Anexo            | s             | P <u>l</u> anos de S | aúde        | Lin <u>h</u> as de transporte | Dados está <u>g</u> io |                 |

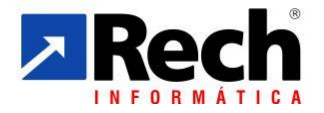

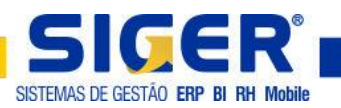

| Nados profissionais 2                                                                                                   |                                                                                                    | ×                                     |
|----------------------------------------------------------------------------------------------------|----------------------------------------------------------------------------------------------------|---------------------------------------|
| Cargo<br>Data alteração cargo<br>Atividade<br>Nível salarial                                                            |                                                                                                    | Hist. <u>C</u> argos<br>C.B.O 4110/10 |
| Expos.ag.nocivo<br>Tipo de admissão do trabalhador<br>Tipo de emprego<br>Tipo de regime prev.<br>Indicativo de admissão | L]<br>1-Admissão v<br>2-Reemprego v<br>1-Regime Geral da Previdência Social v<br>1-Normal v<br>DuNão aplicável | Data entrada transferência 🛛 /        |
| Tipo de empregado<br>Tipo de contrato<br>Sindicato                                                                      | 9-Outros v<br>1-CLT v                                                                                          | Convênio alimentação                  |
| Recolheu imposto sindical<br>Contribuição confederativa<br>Evento de referência<br>Horário/turno                        | Contribuição assistencial     Contribuição assistencial                                                        | Mes imposto sindical                  |
| Segunda a Sexta 07:30/12:15 13:15/17: Exames médicos Vinculo anter                                                      | 18 Compensado: Sábado Descanso: Domingo<br>ior <u>T</u> rab.Substituído                                        | 🖕 Voltar 🔹 Avançar 😜                  |

**Motivo Contratação Temporário:** Somente irá habilitar quando o vínculo for 50 Trab.Temporário, Lei 6.019 de 03/01/74.

#### 4.5 Vínculo Anterior

Quando o tipo de admissão do trabalhador for diferente de **1 – Admissão**, **SIGER**<sup>®</sup> irá habilitar o botão **VÍNCULO ANTERIOR**.

| ⊼ Informações do vínculo trabalhista                                                                                 | anterior                          | × |
|----------------------------------------------------------------------------------------------------|-----------------------------------|---|
| Empresa vínculo anterior<br>CNPJ do vínculo anterior<br>Matrícula vínculo anterior<br>Data admissão vínculo anterior | 000 00.000/0000-00                |   |
|                                                                                                    | ↓      ✓    ✓    ✓    ✓    ✓    ✓ |   |

**Empresa vínculo anterior:** Caso a empresa imediatamente anterior a qual o funcionário se encontra agora esteja na mesma base de dados do **SIGER**<sup>®</sup> será possível informar a sigla da mesma.

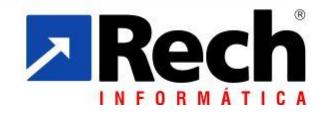

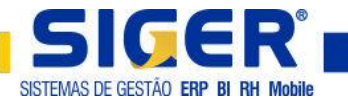

**CNPJ do vínculo anterior:** Quando não for informado a sigla da empresa anterior, será necessário informar o CNPJ da empresa imediatamente anterior a qual o funcionário se encontra agora.

**Matrícula vínculo anterior:** Informar a matrícula do vínculo anterior (da empresa anterior).

Data admissão vínculo anterior: Informar a data de admissão do funcionário na empresa anterior.

#### 4.6 Trab. Substituído

Quando o Motivo Contratação Temporário for **1 – Necessidade de transit. Subst. Pessoal**, **SIGER**<sup>®</sup> habilitará o botão **TRAB. SUBISTITUÍDO**.

| Nados do trabalhador substituído |                                                             |  |  |  |  |  |
|----------------------------------|-------------------------------------------------------------|--|--|--|--|--|
| Filial<br>Código                 | EMPRESA E-SOCIAL                                            |  |  |  |  |  |
|                                  | ◆ <u>V</u> oltar <u>A</u> vançar<br>(page up) (page down) ◆ |  |  |  |  |  |

Filial: Informar a qual filial pertence o trabalhador que foi substituído.

Código: Informar o código do trabalhador que foi substituído.

**Obs**: Sugere-se revisar todos os dados existentes no botão **PROFISSIONAIS 2**, pois sabemos que boa parte destes serão declarados no eSocial.

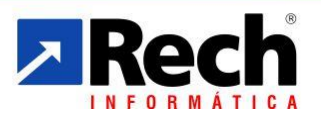

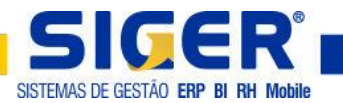

## 4.7 Dependentes

Dados p/cálculo

Planos de saúde

| Nº | 1 Nome                       | DEPENDENTE E-SOCIAL      |            |                    | ]          |         |           |   |
|----|------------------------------|--------------------------|------------|--------------------|------------|---------|-----------|---|
|    | Tipo do dependente p/eSocial | 01-Cônjuge               |            |                    |            |         | $\sim$    |   |
|    | Grau parentesco              | 11-Cônjuge/Companheiro(a | a) c/Filho | ou vive + de 5 ano | 5          | $\sim$  |           |   |
|    | Nome da mãe                  | MAE DEPEDENTE E-SOCIAL   |            |                    |            |         |           |   |
|    | Data de nascimento           | 24/01/1979 🛗 Qua         |            |                    | Idade      | 38 anos | e 9 meses |   |
|    | Local de nascimento          | NOVO HAMBURGO            |            |                    | Sexo       | 2-Femin | ino       | ~ |
|    | Dependente de IRRF           |                          |            | Dependente :       | al.família |         |           |   |
|    | Depend.pensão alimentícia    |                          |            | Incapacitado p     | /trabalho  |         |           |   |
|    | CPF do dependente            | 000.000.000-00           |            |                    |            |         |           |   |
|    | Cartório                     |                          |            |                    | ]          |         |           |   |
|    | Matrícula                    |                          |            |                    |            |         |           |   |
|    | Registro de nascimento       |                          |            |                    |            |         |           |   |
|    | Livro nascimento             |                          | Folha      |                    | Verso      |         |           |   |
|    | Entrega da certidão          |                          |            | Baixa              | certidão   | 11      |           |   |
|    | Cartão SUS                   |                          | 1          |                    |            |         |           |   |

Com o advento do eSocial será necessário revisar/informar o tipo de dependente para o eSocial.

**Obs:** Sugere-se revisar todos os dados existentes no botão **DEPENDENTES**, pois sabemos que boa parte destes serão declarados no eSocial.

<u>V</u>oltar (page up) <u>A</u>vançar (page down)

Sugere-se revisar também os dados existentes no botão **DOCUMENTAÇÃO**.

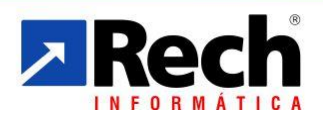

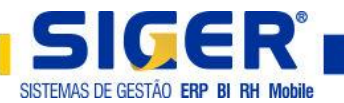

## **5 AFASTAMENTO**

Com o advento do eSocial ao incluir um afastamento por mandato sindical, acidente de trabalho ou previdência ou doença, será necessário preencher os botões abaixo:

# 5.1 Mandato Sindical

| ⊼ Informações de mandato sir                     | ndical                            | ×                      |
|--------------------------------------------------|-----------------------------------|------------------------|
| CNPJ da entidade sindical<br>Ônus da remuneração | 0.000.000/0000-00<br>1-Empregador | ~                      |
| 1                                                |                                   | Avançar<br>(page down) |

**CNPJ da entidade sindical:** Informar o CNPJ do sindicato pelo qual o funcionário se afastou para cumprir mandato.

Ônus da remuneração: Indicar se a remuneração ficará a cargo do empregador ou do sindicato.

# 5.2 Previdência ou Doença – Acidente de Trabalho

| ⊼ Atestado Médico                                                           | ×                                                                                                    |  |  |  |  |  |  |
|-----------------------------------------------------------------------------|----------------------------------------------------------------------------------------------------|--|--|--|--|--|--|
| Filial<br>Funcionário                                                       | 0 EMPRESA E-SOCIAL 3691 C FUNCIONARIO E-SOCIAL                                                                                                    |  |  |  |  |  |  |
| Data atendimento médico                                                     | Image: Interaction of the second second s |  |  |  |  |  |  |
| Duração tratamento                                                          | CID Internação                                                                                                    |  |  |  |  |  |  |
| Natureza da lesão<br>Profissional de saúde                                  |                                                                                                    |  |  |  |  |  |  |
| CNES                                                                        |                                                                                                    |  |  |  |  |  |  |
| Local atendimento médico<br>Cidade atendimento médico 4313409 NOVO HAMBURGO |                                                                                                    |  |  |  |  |  |  |
| Descrição da lesão Diagnós                                                  | tico provável Observações Quotar (page up)                                                                                                    |  |  |  |  |  |  |

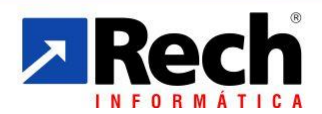